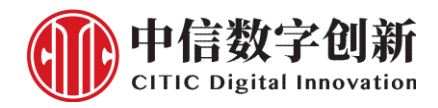

# citicgt GTD40

安装手册

# 1 产品信息

# 1.1 产品外观

## 1.1.1 GTD40 前面板

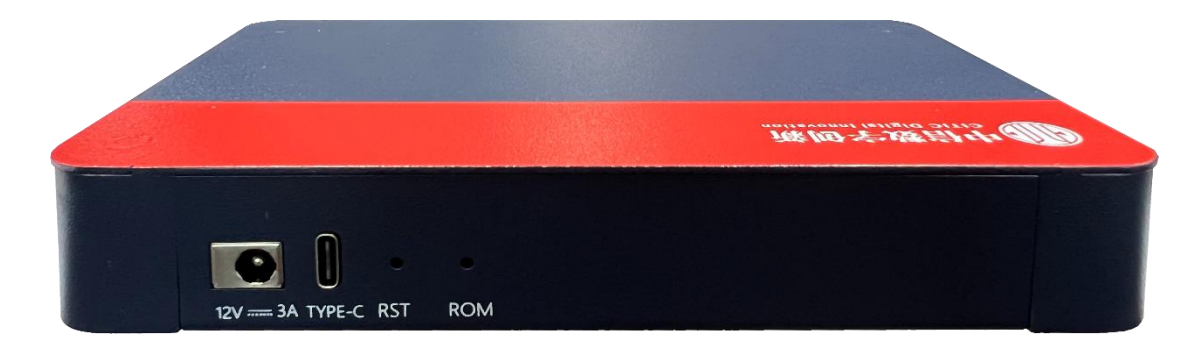

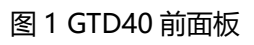

# 1.1.2 GTD40 后面板

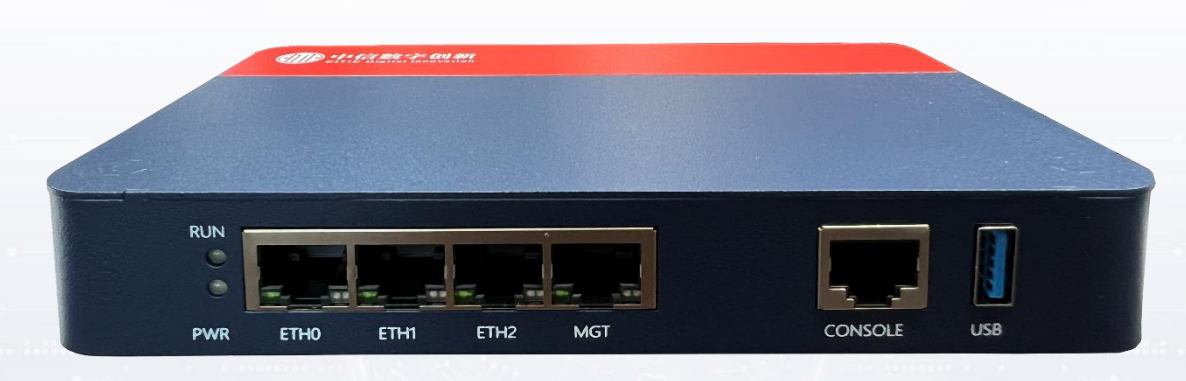

图 2 GTD40 背面板

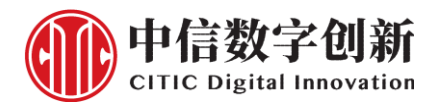

# 1.2 外观标识说明

| 表 1 GTD40 | 外观标识说明 |
|-----------|--------|
|-----------|--------|

| 外观标识    | 对应 IP 地址         | 说明                                              |
|---------|------------------|-------------------------------------------------|
| 12V—3A  | /                | 电源接口                                            |
| TYPE-C  | /                | ТҮРЕ-С 🗆                                        |
| RST     | /                | 重置键,按 3s 重启,长按重置系统。 <mark>系统出厂做了预配置,请</mark>    |
|         |                  | 勿重置系统,否则导致设备无法使用                                |
| ROM     | /                | ROM 键, <mark>请勿操作</mark>                        |
| RUN 灯   | /                | 系统运行指示灯,正常工作亮白色灯                                |
| PWR灯    | /                | 电源指示灯,正常工作亮白色灯                                  |
| ETH0    | /                | 外网口,DHCP 自动获取 IP 地址                             |
| ETH1    | 192.168.251.1/24 | 内网 192.168.251.2-192.168.251.254 段网关,开启 DHCP 服务 |
| ETH2    | 192.168.0.1/24   | 内网 192.168.0.2-192.168.0.254 段网关,开启 DHCP 服务     |
| MGT     | 192.168.0.200/24 | 设备唯一管理口                                         |
| CONSOLE | /                | 串口波特率 9600                                      |
| USB     | /                | USB 接口                                          |

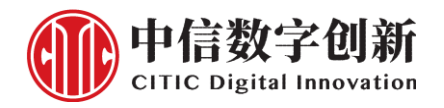

# 2.设备快速部署

### 2.1 设备接线示意图

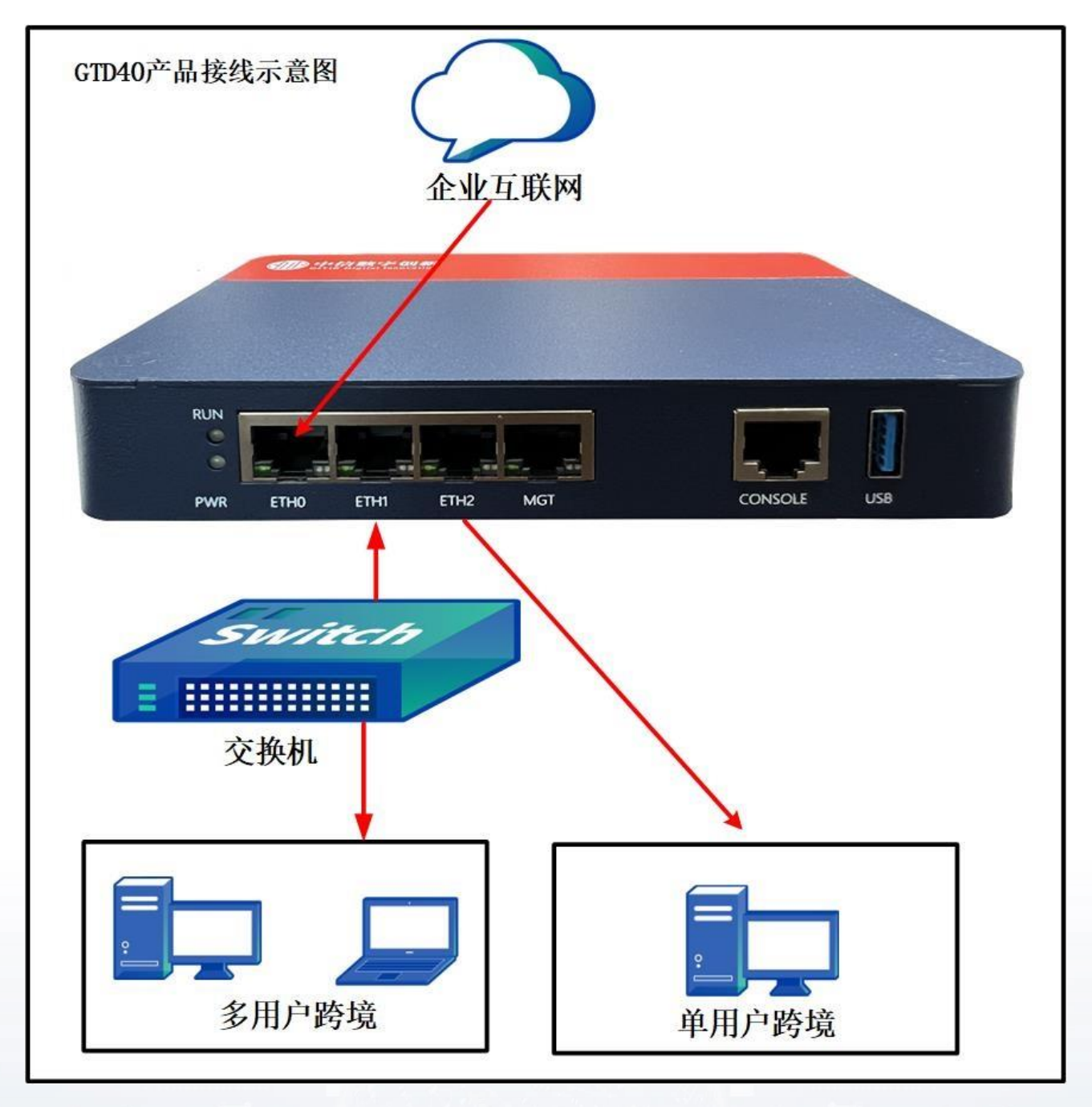

图 3 GTD40 接线示意图

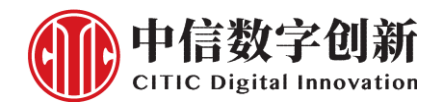

### 2.2 设备快速部署步骤

GTD40 设备出厂做了预配置, WAN 口是 ETH0, 启用了 DHCP 自动获取 IP 地址。ETH1 和 ETH2 口是 LAN

口,每个 LAN 网口开启了 DHCP 服务。

### 步骤一:

设备拆箱加电,设备 PWR 和 RUN 指示灯亮灯,系统运行正常。

### 步骤二:

将 GTD40 的 ETH0 口接入网络中开启 DHCP 的路由器内网口。

### 步骤三:

在 GTD40 的 ETH1 和 ETH2 网口中任选择一个网口,接内网计算机或内网交换机进口,内网计算机通过 GTD40 网口的 DHCP 服务自动获取 IP 地址上网。

### ₿说明

设备 ETH1 和 ETH2 网口的 DHCP 地址范围如果与网络中的路由器 DHCP 地址冲突,请选择其他网口 接内网计算机。

GTD40 的 ETH2 口与 MGT0 口 IP 地址在同一个网段,需要远程协助时,可将 MGT 口与 ETH2 口对

接, SaaS 服务端可以远程管理此设备。

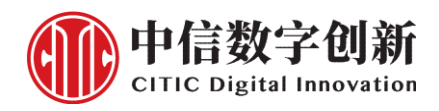

#### 步骤四:

配置内网计算机网口 DHCP 自动获取 IP 地址:

- 1. 选择【控制面板】>【网络与 Internet】>【网络与共享中心】。
- 2. 单击【更改适配器设置】, 进入【网络连接】界面。
- 3. 选择网卡, 单击右键, 选择【属性】。
- 4. 选择【Internet 协议版本 4 (TCP/IPv4)】, 单击【属性】。
- 5. 选择【自动获取 IP 地址】和【自动获取 DNS 服务器地址】。

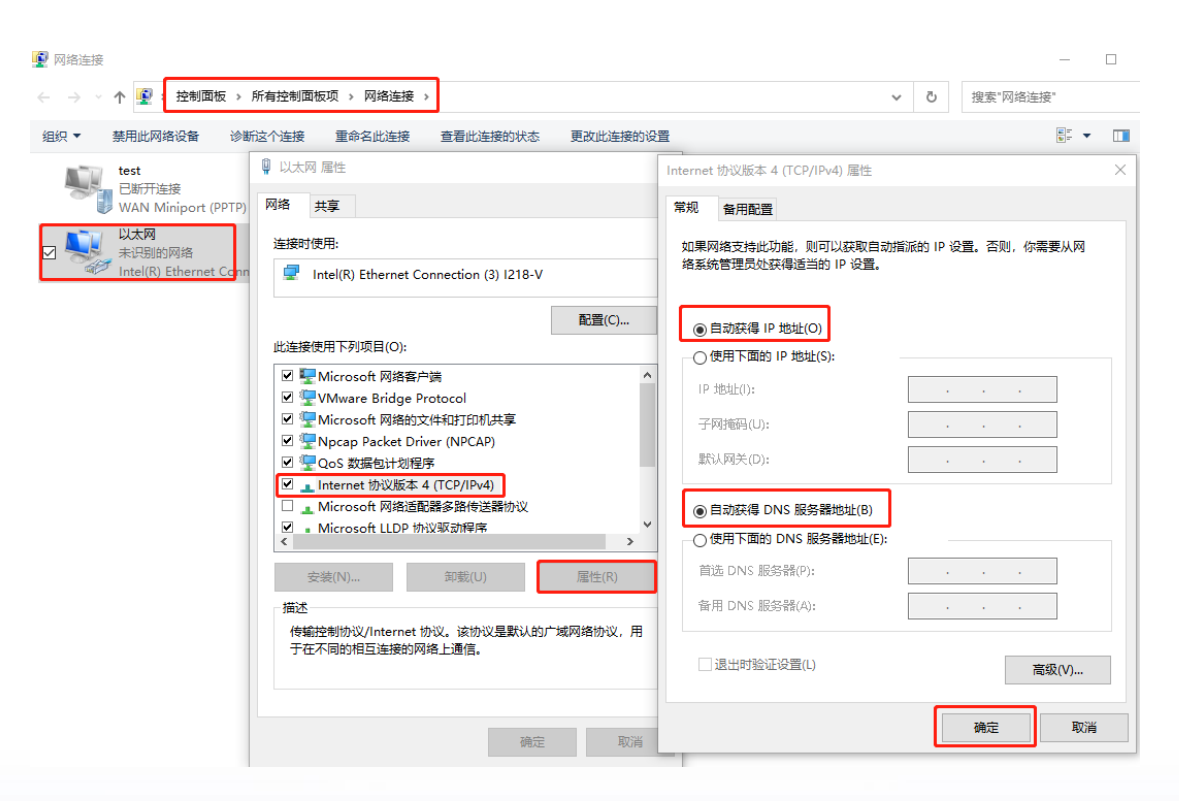

图 4 计算机网口设置 DHCP 自动获取 IP

#### 步骤五:

内网计算机上测试访问国内和国外网站是否正常。可正常进行使用,如连接无法上网可联系全国客服热线,

提供技术支持。